# **TP-PLANNERによる画地分割**講習テキスト

1)はじめに

LIGHT初期設定書き込みに「画地割サンプル.Lii」を登録する。

2) 敷地入力

3) 道路を設置する。

4) 画地分割する。

5) 旗竿地100 ㎡を作成する方法

6) 例題2の事例と画地割例

解説のサンプル画像等は下記ダウンロードサイトからダウンロードし練習する事が可能です。

http://www.comsys.co.jp/modules/mydownloads/viewcat.php?cid=40

## 1)-1はじめに:「画地割サンプル.Lii」登録

はじめに

画地分割は、TPL-LIGHTに追加された「変形関連」「面積指定分割」機能を 使用して画地割を効率的に行います。

TP-LIGHTの初期データでは右図で示す様に「オフィス店舗用サンプル.Lii」 「マンション用サンプル.Lii」「複合用途使用サンプル.Lii」が登録されていま す。

画地分割を行う前にし「宅地」「道路」「敷地内通路」「回転広場」「ゴミ置場」 などの名称を登録し「ファイル」エクスポート」「初期値データ書き込み」で「画 地分割サンプル.Lii」を登録します。この項では「画地割サンプル.Lii」の登録 が目的ですので敷地等の入力も必要ありません。(LANDでの入力は不要 です。)

| T)-2TPーLIGHTを起動する。                                                                                                    |                                                                                                    |                                                          |  |  |  |
|----------------------------------------------------------------------------------------------------|----------------------------------------------------------------------------------------------------|----------------------------------------------------------|--|--|--|
| アイル(F) フロジェクト操作(P)<br>電 電 金 回 守 ?<br>留 準 昼 中 ?<br>留 準 昼 章 ▲ 徽<br>デーラ領域 O×Users¥hica<br>フロジェクトズテータズ 更新日時: 2011.<br>□ □ TPro0001 : 青衣<br>□ □ TP1a0001 : 画 | 17:00] (通常版)         作業(W)       オ7 <sup>5</sup> yay(O) ペルフ(H)         TP-LAND(逆日影・日影)(T)         TP-LGHT(フラyニック)(P)         TP-SKY(天空率)(S)         TP-PERS         図面レ(アウト(Z)         3Dt'a-ワー | _□×<br>▼ ♪移動<br>サイス <sup>1</sup> 2.1MB 現在の使用状況 使用されていませ, |  |  |  |
|                                                                                                    |                                                                                                    |                                                          |  |  |  |

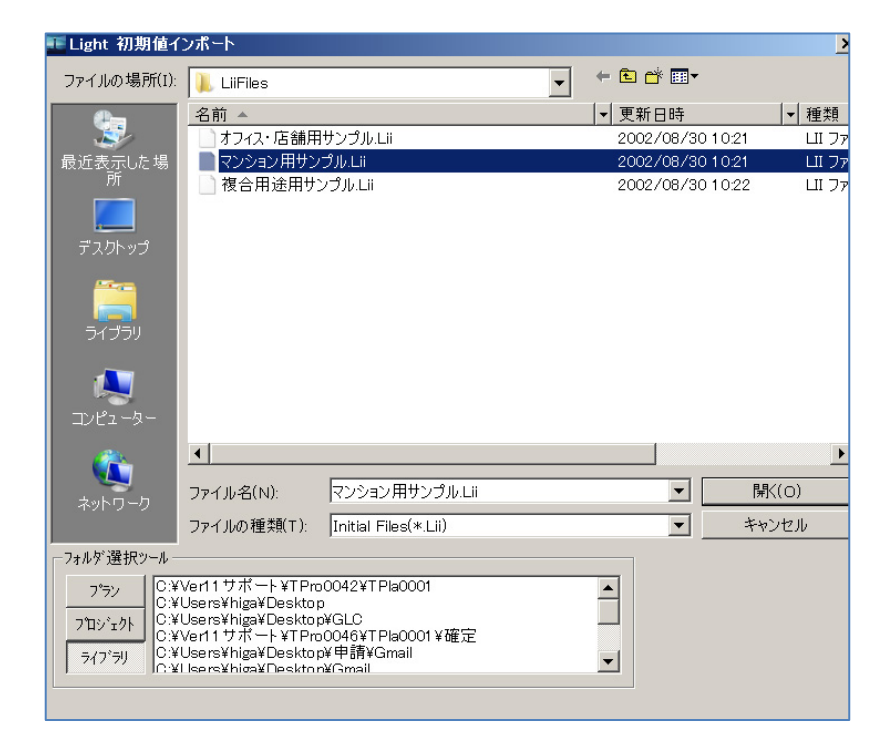

1)TP-MENU の「作業」「TP-LIGHT」をクリックします。

2)「LIGHT 初期値インポート」ダイアログが表示され建物の主用途を「マンション用サンプル」を指定し「開く」で読み込みます。

3) TP-LIGHT の作図フィールドが開きます。LIGHT では右側にメインメ ニュー、上側 にメインメニューに対応したプルダウンメニューで構成されま す。

## 1)-3, TP-LIGHT「階高·座標」階高設定を行う。

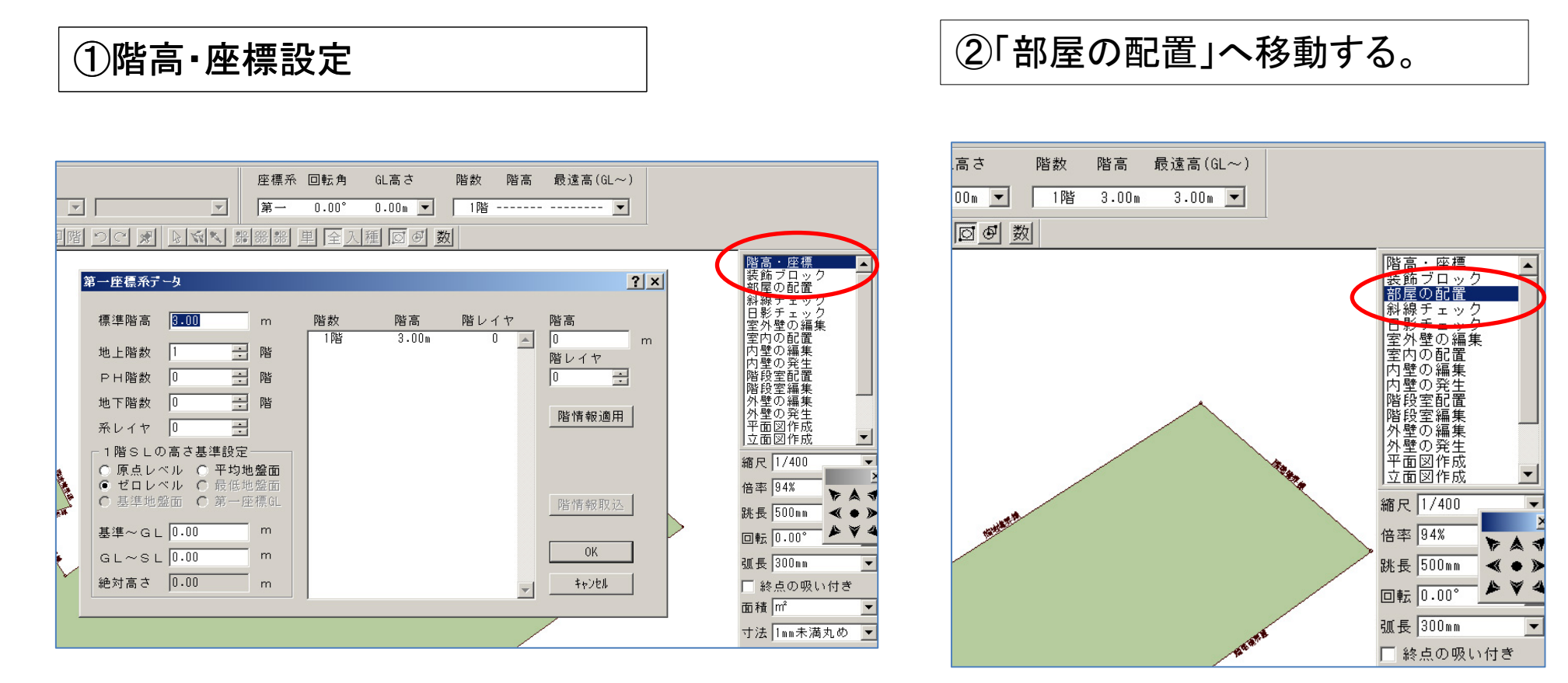

\* 階高入力を行わないと「部屋の配置」入力が行えない為に指定します。上 図ダイアログボックスが開いたら入力を行わず「OK」ボタンをクリックし次項に 進みます。 \*名称登録を「部屋の配置」で行います。

#### 1)-3, TP-LIGHTで画地の部品「宅地」「敷地内通路」「回転広場」等を登録する。

![](_page_3_Figure_1.jpeg)

\*上図では内部共有の名称登録の無い番号を指定していますが、NO1の「E V」を「宅地」に変更する事で選択が容易になります。

尚、「マンション用サンプル.Lii」では「EV」は通常の位置で変更されませんの で問題ありません。 \*同様にNO1の「駐車場」を道路」に変更する事で選択が容易になります。 以下同様。

#### ③装飾工作物:敷地内道路

![](_page_4_Figure_1.jpeg)

#### ④装飾工作物:回転広場

![](_page_4_Figure_3.jpeg)

#### 1)-4,登録した宅地分割用、名称を初期値ファイルに登録する方法

![](_page_5_Figure_1.jpeg)

\*1)-3, 1-4項で登録した 初期値データは次回以降画 地割を行う場合にTP-LIG HT起動時に読み込む事が 可能です。ブロックデータの 追加編集の場合も同様に行 います。

\*初期値ファイルに登録す る事が本項の目的です。 「初期値書き込み」を行って いれば終了時のデータの保 存は必要ありません。

2) 敷地形状を入力する。

物件概要

第1種低層住居地域 建蔽率 50% 容積率 80%

敷地面積 2975m<sup>2</sup>

1画地 170㎡程度に分割 する。

「画地割サンプル.Lii」を登録後、 は通常この項から操作を開始し ます。

![](_page_6_Figure_6.jpeg)

- TP-PLANNERを起動しプロジェクト登録を行う
- LANDを起動し画像ファイルの変換読み込みを行う。
- LAND ベースウインドウの名称と操作の基本的な考え方
- 敷地条件入力
- 用途地域入力

## 2)-1,TP-PLANNERを起動しプロジェクト登録を行う。

| CostNaviLA |
|------------|

![](_page_8_Picture_3.jpeg)

![](_page_8_Picture_4.jpeg)

\*プロジェクトデータは任意のフォルダーを指定しデータ領域として指 定する事が可能です。インストール直後はプログラムインストール領域 の「c: ¥TppX ¥Tppland」の領域に自動設定されます。本例ではデス クトップ上に作成された「TP データ」フォルダーをワークエリアとして指 定する例で解説します。

1)「オプション」「ワークエリアプロパティ」を選択し「ワークエリアプロパ ティ」のダイアログボックスを表示します。

2)「参照」ボタンをクリックし「フォルダの参照」ダイアログボックスを表示します。

3)ワークエリアに設定したいフォルダーを指定し「OK」ボタンをクリック し、「ワークエリアプロパティ」に任意のワークエリアフォルダーが表示さ れたら「適用」ボタンをクリックし指定完了です。

#### 2)-2,TP-LANDを起動し画像ファイルの変換読み込みを行う。

![](_page_9_Figure_1.jpeg)

## 2)-3,TP-LAND北緯入力:真北:特定道路·敷地条件

| ①北緯入力「                                                                                                    | 入力」「緯度約                                   | 圣度入力」                                                                                                   |
|----------------------------------------------------------------------------------------------------|-------------------------------------------|----------------------------------------------------------------------------------------------------|
| Alter in interest in the second second | 2         建築業         4.578           [万< | 2 X<br>- 手大陽時用線環(度形式) -<br>36 度<br>- 建度億準時用(度形式) -<br>35.6060066 度<br>磁度(度形式)<br>1.33.760066 度<br>キャンセル |
|                                                                                                    | +-72                                      |                                                                                                    |

\*初期値の設定は「設定」「初期値設定」「地域選択」で選択し設 定します。東京以外の地域で主に設計業務を行う場合は、その 地域を最初に必ず初期値設定して下さい。

画地割の為には入力の必要無し

②真北入力「入力」「真北入力」

![](_page_10_Picture_5.jpeg)

マウス2点指示入力法

1) 真北を示す線分の南側の端点をクリックします。。)

2) 北側の端点をクリックすると作図フィールドの真北表示が真北を示 す線分と平行になり入力を確認します。問題がなければ「OK」ボタン をクリックし確定します。 2)-4,敷地条件入力

![](_page_11_Figure_1.jpeg)

は補助線で作図した道路線分を指定してX軸とします。例題2参照

## 2)-5,用途地域条件

#### ①用途地域入力「入力」「用途地域」

#### ②「入力」「計算モードへ」で入力を終了する。

| 用途地域条件入力 ? ×                     |
|----------------------------------|
| 用途地域番号: 1 🕂                      |
| 用途地域                             |
| 第1種低層住居専用地域 ▼ パラメータ個別変更          |
| - 建蔽率(%)                         |
| 原則: 50 🗌 防火地域 緩和: 50             |
| - 容積率(%)                         |
| 法定: 80 係数: 4C /100 緩和/制限:        |
| 高度地区                             |
| 高度地域/地区選択 バラメータ個別変更              |
| 地域名: 高度地                         |
| 按分                               |
| 建藏率: 50.00 容積率: 80.00 採光系 住居系    |
| 按分計算表表示 按分道路斜線有効距離: 20.000 m     |
| - 日影規制                           |
| ● 無し 5/3h 4/2.5h 5m: 受影1.500     |
| ○ 有り <u>3/2h 2/1.5h</u> 10m 投影面: |
| 用途地域自動設定 現在の値を適用 キャンセル           |

## 2)-6, 図面レイアウトを起動し「敷地.Tdo」ファイルを作成する。

![](_page_13_Figure_1.jpeg)

\*この頁での操作は、「図面レイアウト」に移動し「敷地」の形状「敷地.Tdo」というTP-PLANNERオリジナルCADデータに変換します。その 事によりTP-LIGHTで敷地形状をクリック入力する事なしに「敷地.Tdo」ファイルインポートさらに右ボタンメニューで「補助線からブロックを生 成」で部屋名称を「宅地」に設定する事で容易に入力します。ここではその「敷地.Tdo」ファイルの作成法を解説いています。

2)-7,抽出機能で敷地形状を抽出し「敷地.Tdo」ファイル(図面レイアウトファイル)を作成する。

![](_page_14_Figure_1.jpeg)

## 2)-8,図面レイアウトからTP-LANDに移動後終了する。→保存して終了

![](_page_15_Figure_1.jpeg)

## 3) TP-LIGHTを起動し道路および回転広場を設置する。

- TP-LIGHT起動法「階高•座標」階高設定
- TP-LIGHTで画地の部品「宅地」「敷地内通路」「回転広場」等を色わけ登録する。
- 道路形状、回転広場を補助線で作成:切断ご変名で作成する。
- ・ 隅切りをブロック頂点上右クリックで「隅切り」さらに右ボタンで「間口設定」作成する(底辺4mの隅切り)→「充填入力」

## TP-LIGHT起動「階高•座標」階高設定

## 3)-1TP-LIGHTを起動する。

| TP=MENU [2011708723            | 317:00」(通常版)                               |                              |
|--------------------------------|--------------------------------------------|------------------------------|
|                                |                                            | -                            |
|                                | TP-LAND()逆日影・日影/(T)<br>TP-LIGHT(フランニング)(P) |                              |
| 88 <u>8</u> 8 8 4              | TP-SKY(天空率)(S)                             |                              |
| <b>データ領域</b> C:¥Users¥higa     | TP-PERS                                    | 🗾 🎤 移動                       |
| <b>プロジェクトステータス</b> 更新日時: 2011. | 図面レイアウト(Z)                                 | サイス: 2.1MB 現在の使用状況:使用されていませ) |
| ⊡ <u>-</u> TPro0001 : 青柔       | 3D511-7-                                   |                              |
|                                | 」地割プラン                                     |                              |
|                                |                                            |                              |
|                                |                                            |                              |
|                                |                                            |                              |
|                                |                                            |                              |
|                                |                                            |                              |
|                                |                                            |                              |
|                                |                                            |                              |
|                                |                                            |                              |
|                                |                                            |                              |
|                                |                                            |                              |
|                                |                                            |                              |
|                                |                                            |                              |
|                                |                                            |                              |
|                                |                                            |                              |
|                                |                                            | li.                          |

| 💶 Light 初期値イ                                                                                                    | ′ンポート                                                                                                |                  | ×                 |
|----------------------------------------------------------------------------------------------------|----------------------------------------------------------------------------------------------------|------------------|-------------------|
| ファイルの場所(I):                                                                                                    | 📜 LiiFiles 💌                                                                                         | ← 🗈 💣 🎟▼         |                   |
| <u> </u>                                                                                                    | 名前 ▲                                                                                                 | ▼  更新日時          | ▼ 種類              |
| 1                                                                                                    | 」オフィス・店舗用サンプル.Lii                                                                                    | 2002/08/30 10:21 | LII 77-           |
| 最近表示した場                                                                                                    |                                                                                                    | 2002/08/30 10:21 | Ш 77 <sup>.</sup> |
| 所                                                                                                    | 📄 画地割用サンプル.Lii                                                                                       | 2013/07/3010:44  | LII 77-           |
|                                                                                                    | ♪ 介護施設サンプル.Lii                                                                                       | 2013/07/22 7:04  | Ш ファ-             |
| デスクトップ                                                                                                    | │ 複合用途用サンプル.Lii                                                                                      | 2002/08/30 10:22 | Ш 77-             |
| によった。<br>ライブラリ<br>シピューター                                                                                                    |                                                                                                    |                  |                   |
| <u> </u>                                                                                                    |                                                                                                    |                  | Þ                 |
|                                                                                                    | ファイル名(N): 画地割用サンプルLii                                                                                | ▼ 開              | <(0)              |
| ネットワーク                                                                                                    |                                                                                                    |                  | 1.4211.           |
|                                                                                                    | フアイカの推測(1). Initial Files(本.LII)                                                                     | <u> </u>         |                   |
| - フォルダ選択シール -                                                                                                    |                                                                                                    |                  |                   |
| 7 <sup>0</sup> ラン<br>7 <sup>1</sup> ロシ <sup>®</sup> ェクト<br>ライフ <sup>*</sup> ラリ<br>C ¥<br>C ¥<br>C ¥<br>C ¥<br>C ¥<br>C ¥<br>C ¥ | íUsers¥higa¥Desktop¥A画像フォルダー<br>Users¥higa¥Desktop<br>(Users¥higa¥Desktop¥S字補助線<br>(円弧ホテル<br>構造運携データ | ×                |                   |
|                                                                                                    |                                                                                                    |                  |                   |

1)TP-MENU の「作業」「TP-LIGHT」をクリックします。

2)「LIGHT 初期値インポート」ダイアログが表示され建物の主用途を「始めに で設定した画地割名称を登録した「画地割サンプル」を指定し「開く」で読み込 みます。

3) TP-LIGHT の作図フィールドが開きます。LIGHT では右側にメインメ ニュー、上側 にメインメニューに対応したプルダウンメニューで構成されま す。

## 3)-2 TP-LIGHT「階高·座標」階高設定を行う。

![](_page_18_Figure_1.jpeg)

\* 階高入力を行わないと「部屋の配置」入力が行えない為に指定します。上 図ダイアログボックスが開いたら入力を行わず「OK」ボタンをクリックし次項に 進みます。 \*名称登録を「部屋の配置」で行います。

### 3)-3,保存された「敷地.Tdo」ファイルを読み込み宅地に設定する。

①「内部共有」「宅地」を選択する。
 ②「ファイル」「インポート」「補助線読み込み」「敷地.Tdo」」を読み込む。
 ③右ボタンメニュー「補助線からブロックを生成」ボタンをクリックし「宅地」を作成する。

![](_page_19_Figure_2.jpeg)

④宅地変換直後に「宅地」表示にする場合は宅地ブロック選択後「変名」を行う。 ⑤鉛筆アイコンをクリックし補助線モードに移動し「del」キーをクリックし敷地線を削 除する。 3)-4,補助線で道路形状を作成する。

①「平行線入力」で4m道 6.5m道路を作成する。補をクリックし切断する。 助線モードを解除する。

②「宅地」を選択後「切断」 路を敷地内に2.5m拡幅し アイコンを選択し、道路線

③切断された道路部を選 択後、「駐車場」「道路」に 変名する。

![](_page_20_Figure_4.jpeg)

#### ④敷地内通路および回転広場を補助線で作図

![](_page_21_Figure_1.jpeg)

Ø

X

/¥ <u>}</u>

1

Ĺ

N

<u>\_\_\_</u>

⊡

ø

![](_page_21_Figure_2.jpeg)

1,「平行線」Fで平行線を作図 2,「単線入力」Bで1で作図し8m道路端をクリックしY座標が0の 状態で西側道路まで作図(交点が出来る適当な位置) 3、2で作図した線分に「平行線」Fを作図する。(6.5m)

![](_page_21_Figure_4.jpeg)

4,「2線接続線」Iで3で作図した6.5m道路と敷地境界線2線をクリックし接続する。

5,8mの線分を [] 選択モード」で選択後画面上段にある [] 「境界線伸縮」で隣地境界線まで延長する。

\*8m線分を選択し赤く表示した状態で延長したい東側隣地境界線をクリック 後ラバーバンドを敷地内側に移動しクリックする事で選択された線分が東側隣 地境界線まで延長される。

6,「垂直線入力」Eで敷地上方端をクリック後から8m線をクリックし 垂直線を作成する。

7、6に引き続き入り隅部クリック後、8m線をクリックし垂直線を作成 する。

8,「平行線」Fで6で作成した線分に8mの平行線、さらに1.5mの平 行線を作成する。

9,「平行線」Fで7, で作成した線分8mの平行線、さらに1.5mの平 行線を作成する。

### 3)-5 3)-4で作図した線分の端点をクリックし「道路」を作図する。

![](_page_22_Figure_1.jpeg)

1,「補助線」モードに移動し「終点の吸い付き」をチェック、「部屋種類」「道路を選択する。

2,作成方法を「多角形入力」を選択する。

3A~Iの境界点をクリックし道路形状の入力を行う。H2線を接続した交点。最終点Iを入力後、右ボタンメニューから「入力完了」をクリックし道路形状を閉じる。この場合、宅地(敷地)と道路は重なった状態となる。

\*入力終了直後に円弧で交点が吸い付いてない警告マークが表示されたら右ボタンメニューから「近接点へ吸い付き補正」「選択階すべて」を選択 し補正します。
23

3)-6 3)-5作図した「道路」で「宅地」(敷地)を抜き取る。

![](_page_23_Figure_1.jpeg)

1,「宅地」をクリックし選択する。

2,「抜き取り」アイコンをクリックし選択する。

3⑤で作図した「道路」ブロックの面内でクリックし「宅地」から「道路」部をぬきとる。

4宅地が道路で抜き取られ宅地上部、道路部、宅地下部に区分される。

\*抜き取り直後に円弧で交点が吸い付いてない警告マークが表示されたら右ボタンメニューから「近接点へ 吸い付き補正」「選択階すべて」を選択し補正します。

## 3)-7 敷地内道路を補助線で切断し回転広場と区分する。

![](_page_24_Figure_1.jpeg)

## 3)-8で区分された敷地内道路で回転広場の部分を変名する。

![](_page_25_Figure_1.jpeg)

#### 3)-9隅切りを設定する。(底辺4mの2等辺三角形)

①隅切りを設定する宅地ブロック内 をクリックし変形モードに設定する。 ②隅切りを設定するブロックの頂点 上で右ボタンをクリックし「隅切り」を 選択する。

![](_page_26_Figure_3.jpeg)

③続けて右ボタンメニューで「間ロサイズ 指定」を選択し「間ロサイズ」ダイアログ ボックスを表示する。

![](_page_27_Picture_1.jpeg)

#### ④隅切りの辺長を入力し「OK」ボタ ンをクリックし隅切りを作成。

![](_page_27_Figure_3.jpeg)

③続けて右ボタンメニューで「間ロサイズ 指定」を選択し「間ロサイズ」ダイアログ ボックスを表示する。

![](_page_28_Figure_1.jpeg)

#### ④隅切りの辺長を入力し「OK」ボタ ンをクリックし隅切りを作成。

![](_page_28_Figure_3.jpeg)

⑤同様の操作で反対側の隅切り部を作 成し隅切りされた宅地ブロックを埋めるべ く「部屋種類」「装飾工作物」「敷地内通 路」を選択する。

![](_page_29_Figure_1.jpeg)

⑥「作成方式」プルダウンメニューから 「充填入力」を選択後、隅切り部内でク リックし隅切り部のブロックを作成する。

![](_page_29_Figure_3.jpeg)

⑦隅切り部ブロック、敷地内ブロックをク リックし選択後「右ボタンメニュー」から「合 成」を選択し合成する。

![](_page_30_Figure_1.jpeg)

![](_page_30_Figure_2.jpeg)

## 4) 宅地分割機能ガイダンス

- 上側を分割する。
- 下左側を区分する
- 回転広場の前面に宅地を区分する。
- 回転広場の前面右側に宅地を区分する。
- 右単回転広場の前面に宅地を区分する。
- 敷地内道路の前面に宅地を区分する。
- ゴミ置き場を作成する。

①補助線で垂直線を作図後:分割する。

#### この部分も切断される 為合成する。

![](_page_32_Figure_2.jpeg)

#### ②左側宅地を選択後右ボタンメニュー「変 形関連」「面積指定分割」を指定

![](_page_33_Figure_1.jpeg)

![](_page_34_Figure_0.jpeg)

\*分割するブロックを選択後「変形関連」「面積指定分割」を選択後、分割する基準となる線分と分割方向を指定します。分割する 基準線は本例同様指定ブロックとは関係なく指定が可能です。指定後ダイアログボックスで分割方法を指定します。本例では、回 転広場の部分の道路が斜になる為、手前の3ブロックを作成します。

#### ③回転広場の前面に宅地を区分する。

![](_page_35_Figure_1.jpeg)

\*画像入力の場合補正の都合上端数は 上記と必ずしも一致しません。

#### ④面積指定で分割指定

![](_page_36_Figure_1.jpeg)

![](_page_37_Figure_0.jpeg)

#### ⑥ごみ置き場2㎡を指定確保する。

![](_page_38_Figure_1.jpeg)

①ゴミ置き場の奥行き1.2mを補助線 で平行線作図後任意の宅地を指定し「切断」 します。

②任意の規準線を指定(上図では左端)しゴ ミ置き場面積を指定し分割します。

③ゴミ置き場以外の切断したブロックは「宅 地」で合成します。

⑦分割作業終了

![](_page_39_Figure_1.jpeg)

#### ⑧図面レイアウトで距離書き込みおよび色:OFF円コマンド

![](_page_40_Figure_1.jpeg)

①「字」コマンドで寸法線で利用する文字色を選択。②「編集」でフォントサイズを指定③「OFF円」コマンドを選択④連続線入力 ⑤寸法を表示したい境界点を連続してクリックする。⑥終了は右ボタンメニューから「入力完了」⑦クリックした線分間に寸法が表示 される。

#### 図面レイアウトで距離書き込み

![](_page_41_Figure_1.jpeg)

#### ⑨面積根拠の自動三斜図と面積表

![](_page_42_Figure_1.jpeg)

| <ul> <li>✓ 選択面を合成後処理する</li> <li>○ みなし同一辺処理を行なう</li> <li>○ 内接</li> <li>○ 内接</li> </ul> | : |
|---------------------------------------------------------------------------------------|---|
| キャンセル       ● みなし同一辺処理を行なう       ● 面積変動傾向 ● 外接                                        |   |
| <ul> <li>□ みなし同一辺処理を行なう</li> <li>面積変動傾向 ◎ 外接 ○ 内接</li> </ul>                          |   |
| 面積変動傾向 ◎ 外接                                                                           |   |
|                                                                                       |   |
| 許容面積変動 0.001 %                                                                        |   |
|                                                                                       |   |
| 底辺描画 [[*]:寸法線 ローカル ▼                                                                  |   |
| 高さ描画 [*]:基準線 ローカル 💌                                                                   |   |
| 番号描画 [*]:(文字)図面装飾文字 ローカル ▼                                                            |   |
| 他辺描画 [*]:汎用デフォルト ローカル 💌                                                               |   |

①「面」コマンドを選択。

②「データ訂正」モードに設定し三斜図を表示したいブロッ クをクリックし赤表示する。

③右ボタンメニューから「三斜図作成」コマンドを選択

④「三斜図生成制御」ダイアログを表示そのまま「OK」ボタンをクリックする。

⑤三斜図が作成。(次項表示)

![](_page_43_Figure_0.jpeg)

⑥「LIGHT」ダイアログで三斜求積表を作図する場合のコメントが表示される。「はい」 ボタンをクリックする。

⑦任意の位置でドラッグし三斜求積表を作成するエリアを指定する。(書き出しの位置のみがポイント)

⑧「複数文字登録」ダイアログが表示される。本例では「枠線」の登録の項をすべて クリックし「OK」ボタンをクリック。作図は次項 ⑨文字の修正編集、面の削除などを行い求積図を完成させる。

#### ⑨面積根拠の自動三斜図と面積表

![](_page_44_Figure_2.jpeg)

宅版NO 面積(m<sup>2</sup>) 宅版ND 面積(m²) 土地利用計画表 171.25m<sup>2</sup> 171.25m<sup>2</sup> 171.25m<sup>2</sup> 面積(m<sup>2</sup>) 割合(%) 168.68m 8 1 宅地面積 提供道路面積 2,214.46m 74.436 % 168.68m 9 87.12m 2.928 % 3 169.6m<sup>2</sup> 10 提供公園·緑地面積 171.25m<sup>2</sup> 0.000 % 4 170.m<sup>2</sup> 11 ゴミ置場 2.6m 0.087 % 5 170.m<sup>3</sup> 12 171.25m<sup>2</sup> 宅地内道路面積 開発面積 22.549 % 170.m<sup>2</sup> 13 171.25m<sup>2</sup> 670.82m<sup>2</sup> 6 2,975.m<sup>2</sup> 100.000 % 7 170.m<sup>2</sup> 合計 2.214.46m<sup>2</sup> 回転広場 6. 500 13 宅地 171.25m 1 宅地 163.68mf 敷地内道路 228.69m 12 宅地 171.25㎡ ゴミ置場 2.60mf 3 宅地 169.60mf 11 宅地 171.25mf 5 2 宅地 163.68m 10 宅地 171.25㎡ 回転広場 道路 81.12mi 6.500 敷地内道路 9 宅地 171. 25mf 8 宅地 171.25m 7 宅地 170.00mf 5 宅地 170.00mf 6 宅地 170.00mf 4 宅地 170.00 m<sup>\*</sup> 高田馬場計画 Scale 1 画地分割 400

![](_page_46_Figure_0.jpeg)

![](_page_47_Figure_0.jpeg)

6)例題2

![](_page_48_Figure_1.jpeg)

![](_page_49_Figure_0.jpeg)